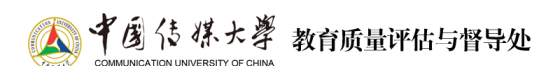

# 附件一:"课堂有我"系统操作手册(期末教师自评版) (V1.0)

#### 1、教师移动端

打开中国传媒大学手机 APP,点击底部导航栏【i中传】-【教学服务】-【课堂有我】,进入到教学质量管理平台首页,如图 1-1 所示。选择"教师自评"任务。点击任务后会进入到待评价课程信息列表页面,如图 1-2 所示。

| ji ji                                               | <b></b> ,堂有我    | 本次问卷需要评价 4 %<br>返回 调研时问: 2023/12/1                   | R,已评价 1 次<br>5 - 2023/12/20 |
|-----------------------------------------------------|-----------------|------------------------------------------------------|-----------------------------|
| + 发起问卷                                              |                 | 特评价                                                  | 已评价                         |
| 7 3<br>进行中间卷 已结束问卷 已发                               | 0 0<br>起问卷 评价我的 | <b>社会认知心理学</b><br>课程代码: PHIL6017P<br>课程院系: 人文与社会科学学院 | 评价                          |
| 教师申评<br>中国传媒大学课程质量评价<br>2023/12/15 - 2023/12/20 絕總案 | 5天 0/4          | 问卷名称:中国传媒大学课程质量<br>现代心理学                             | 评价                          |
|                                                     |                 | 课程代码: 025150<br>课程院系: 人文与社会科学学院<br>问卷名称: 中国传媒大学课程员通  | 戰平价                         |
|                                                     |                 | 消费者心理与行为                                             | 评价                          |
|                                                     |                 | 课程代码: BADM3001<br>课程院系: 管理学院<br>问卷名称: 中国传媒大学课程质量     | 能评价                         |
|                                                     |                 | 没有更多                                                 | 7                           |
| ▲ □□□□□□□□□□□□□□□□□□□□□□□□□□□□□□□□□□□□              | ?≡<br>我的        |                                                      |                             |

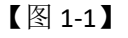

【图 1-2】

您将会看到您本学期所讲授的课程信息,您可以搜索课程名称、代码或院系名称对信息 列表进行筛选。选择任意一门课程,点击【评价】之后进入答题页面,答题完毕后点【提交】 完成本门课程的教师自评,如图 1-3,图 1-4 所示。

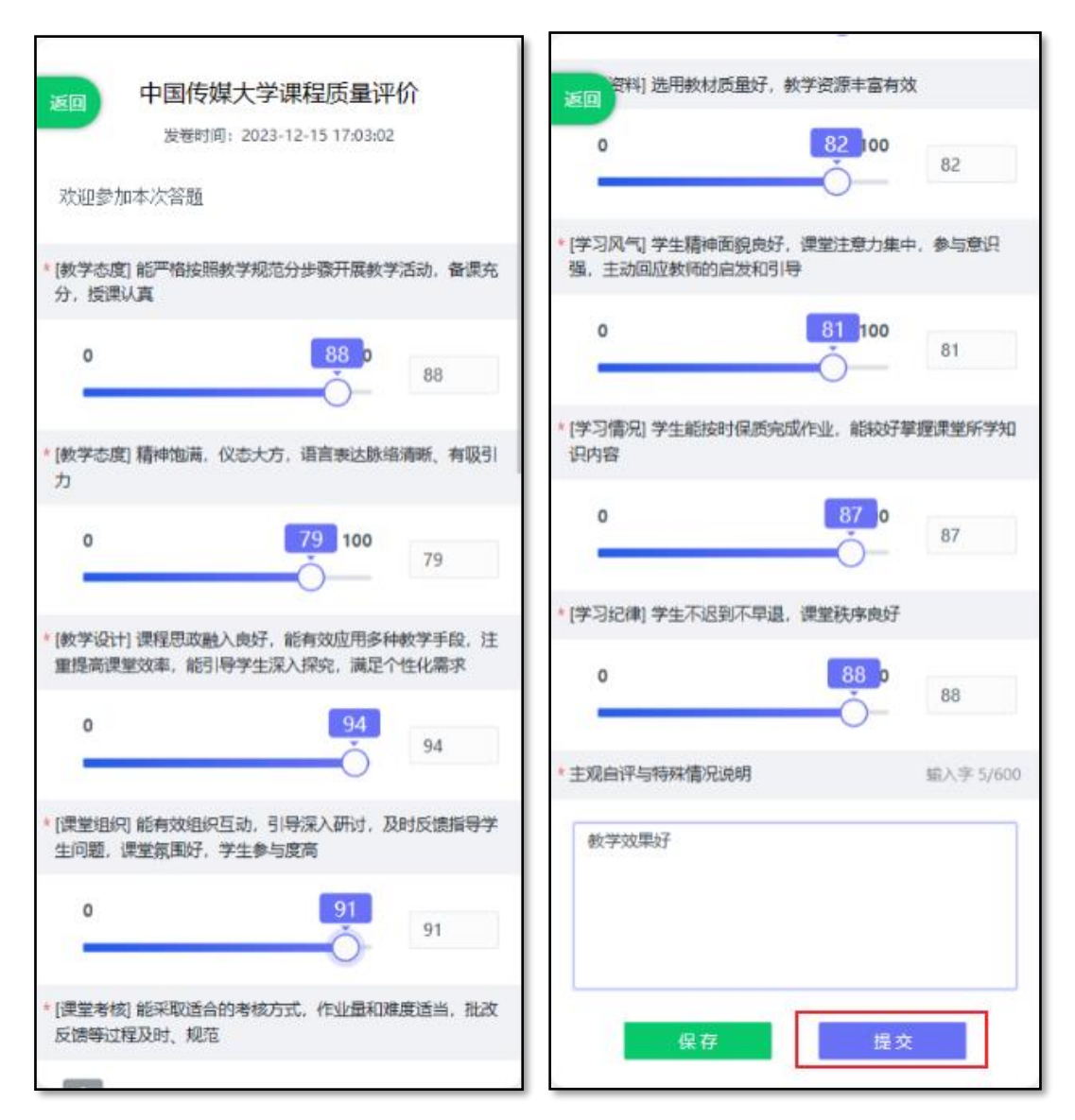

## 【图 1-3】

【图 1-4】

点击【已评价】则会进入到已评价课程信息列表页面,可以查看已完成评价的课程信息,选择任意一门课程,点击【查看】按钮则可查看该门课程的评价结果,如图 1-5,图 1-6 所示。

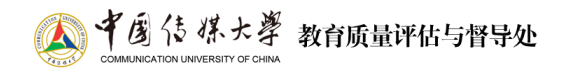

| 本次问卷需要评价 <b>4</b> 次,已评价 2 次<br>返回 调研时间:2023/12/15 - 2023/12/20  | 运回 中国传媒大学课程质量评价<br>发卷时间: 2023-12-15 17:03:02                     |
|-----------------------------------------------------------------|------------------------------------------------------------------|
| 待评价 <b>已评价</b>                                                  | 欢迎参加本次答题                                                         |
| Q.搜索课程名/代码/院系                                                   | <ul> <li>[数学态度] 能严格按照数学规范分步骤开展数学活动,备课充分,授课认真</li> </ul>          |
| <b>社会认知心理学</b><br>運程代码: PHIL6017P                               | <b>0 88 0 88</b>                                                 |
| 課程院系:人文与社会科学学院<br>问卷名称:中国传媒大学课程质量评价<br>评价时间:2023-12-15 18:24:43 | * [教学态度] 精神饱满, 仪态大方, 语言表达脉络清晰, 有吸引力                              |
| "科学与社会"研讨课                                                      | 0 <b>79</b> 100<br>79                                            |
| 课程代码: FS1001<br>课程院系:少年班学院                                      | * [教学设计] 课程思政融入贵好,能有效应用多种教学手段,注<br>重提高课堂效率,能引导学生深入探究,满足个性化需求     |
| 回卷名称:中国传媒大学课程质量评价<br>评价时间: 2023-12-15 17;12:52                  | <b>94</b> 94                                                     |
| 没有更多了                                                           | <ul> <li>「課堂组织」能有效组织互动,引导深入研讨,及时反馈指导学生问题,课堂氛围好,学生参与度高</li> </ul> |
|                                                                 | <b>9</b><br>91                                                   |
|                                                                 | * [课堂考核] 能采取适合的考核方式,作业量和难度适当,批改<br>反馈等过程及时、规范                    |
|                                                                 |                                                                  |

【图 1-5】

【图 1-6】

#### 2、教师电脑端

访问校园网首页,点击页面右上方的"融合服务门户"。进入后,点击该页面右上方的"登录",再在搜索框中输入"课堂有我",然后点击搜索。

也可以直接在浏览器中输入<u>https://ktyw.cuc.edu.cn</u>访问并登陆。

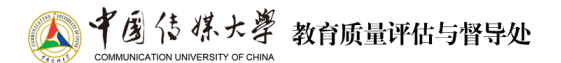

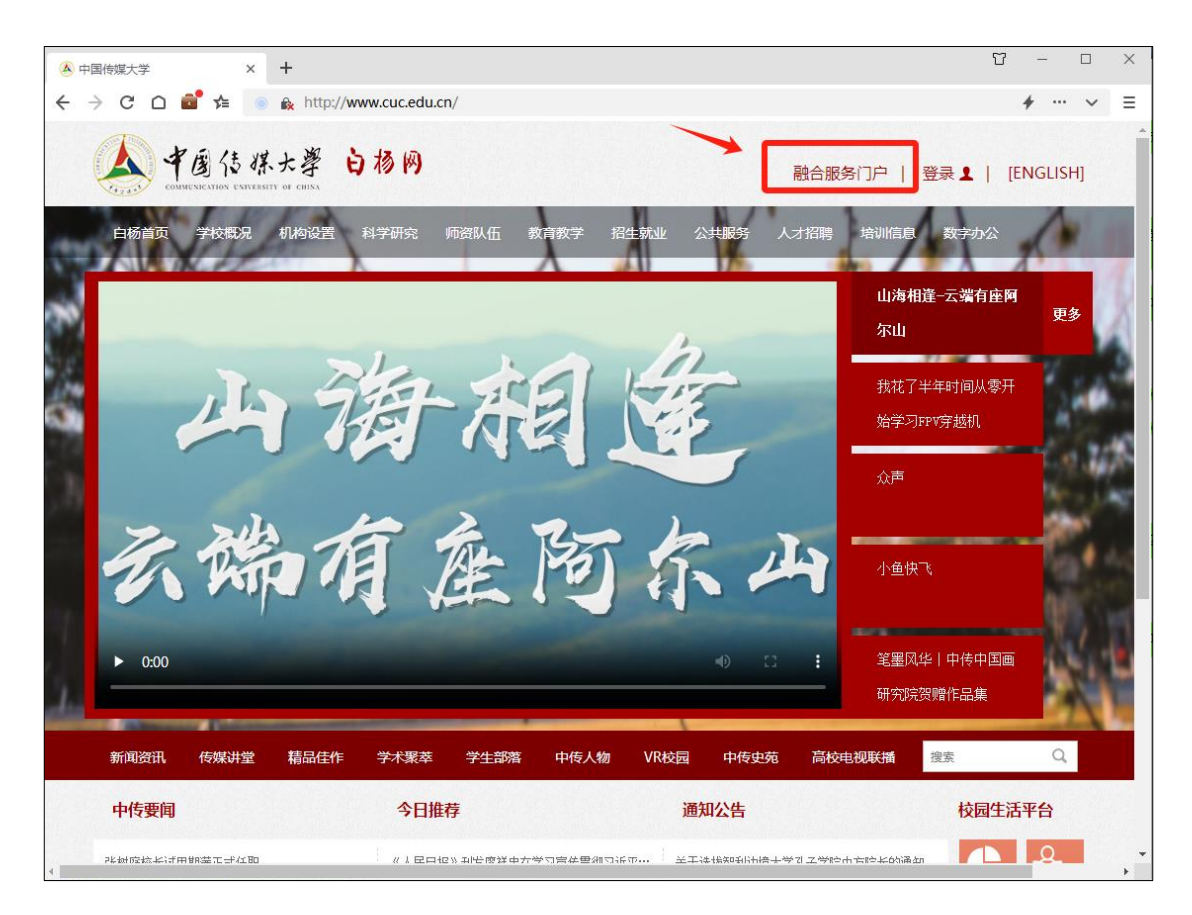

【图 2-1】

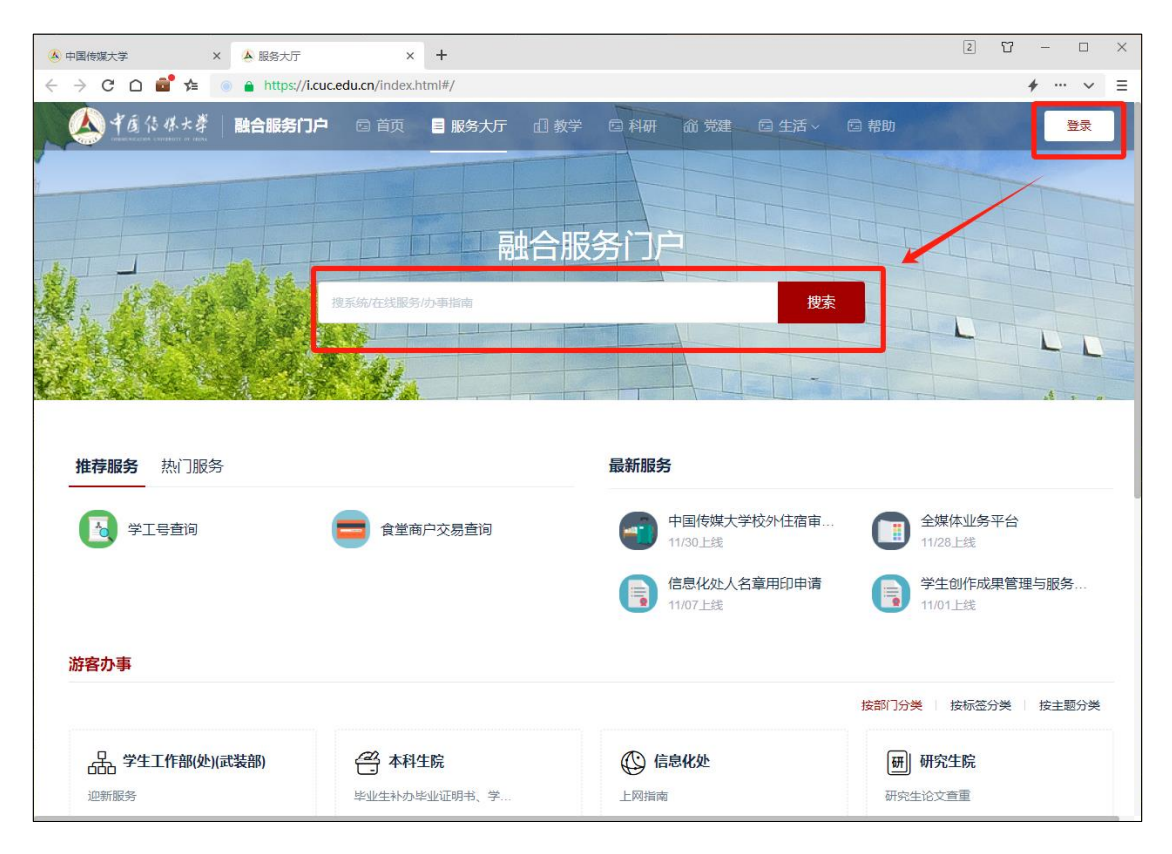

【图 2-2】

进入"课堂有我"系统后,点击【我的任务】-【教师自评】,进入教师自评任务列表,您可查看自己所需要评价的任务信息,如图 2-3 所示。

| 课堂有我       | Ē            |                             |                  |             |                         |             | 口小贴土 | 8.        |
|------------|--------------|-----------------------------|------------------|-------------|-------------------------|-------------|------|-----------|
| — 我的任务 (7) | 进行中已结束       |                             |                  |             |                         | 2023-2024-1 |      | 11 📃 切换视图 |
| 12 评价我的    | 全部督导评价数师自评   |                             |                  |             |                         |             |      |           |
| □ 日常反馈     | 问卷名称         | 问卷类型                        | 开始时间             | 结束时间        | 任务状态                    | 任务进度        | 操作   |           |
|            |              | 督导评价                        | 2023-09-07       | 2023-12-31  | <ul> <li>进行中</li> </ul> | 0/10        | 评价   |           |
| 🗇 数学调查 >   |              | 教师自评                        | 2023-12-14       | 2023-12-19  | • 进行中                   | 0/1         | 评价   | 导出评价表     |
| 区 我的握生     |              | 教师自评                        | 2023-12-15       | 2023-12-20  | • 进行中                   | 0/1         | 评价   | 导出评价表     |
|            |              | 教师自评                        | 2023-12-15       | 2023-12-20  | • 进行中                   | 0/4         | 评价   | 与出评价表     |
| 名 个人中心 >   |              | 教师自评                        | 2023-12-15       | 2023-12-20  | • 进行中                   | 0/4         | 评价   | 导出评价表     |
|            |              | 教师自评                        | 2023-12-15       | 2023-12-20  | • 进行中                   | 0/1         | 评价   | 导出评价表     |
|            | 中国传媒大学课程质量评价 | 教师自评                        | 2023-12-15       | 2023-12-20  | • 进行中                   | 2/4         | 评价   | 导出评价表     |
|            |              |                             |                  |             | 1-7                     | 总计7条 <      | 1 >  | 10 条/页 >  |
|            |              |                             |                  |             |                         |             |      |           |
|            |              |                             |                  |             |                         |             |      |           |
|            |              |                             |                  |             |                         |             |      |           |
| ② 帮助中心     |              | Copyright () 2006 - 2023 () | 収所有 兆ICP备1104745 | 0号 版本号2.9.0 |                         |             |      |           |

【图 2-3】

点击任务后会进入到待评价课程信息列表页面,如图 2-4 所示。

| 课堂有我                                        | Ē                          |                           |                                  |                    | Day               |          |   |
|---------------------------------------------|----------------------------|---------------------------|----------------------------------|--------------------|-------------------|----------|---|
| 一 我的任务 (7)                                  | 任务列表 / 教师自评                |                           |                                  |                    |                   |          |   |
| 同 评价我的                                      | 本次问卷需要评价 4 次 已评 2 次 调研时间 2 | 2023/12/15 - 2023/12/20 距 | 结束5天                             |                    |                   |          |   |
| <ul> <li>日常反馈</li> <li>数学调查 &gt;</li> </ul> |                            |                           |                                  |                    | 请临入课程名/代码/院系      |          | ٩ |
| 🖸 我的报告                                      | 问卷名称                       | 问卷类型                      | 课程名称                             | 课程代码               | 课程院系              | 操作       |   |
| A 个人中心 >                                    | 中国传媒大学课程质量评价 中国传媒大学课程质量评价  | 教师自评教师自评                  | 现代心理学<br>消费者心理与行为                | 025150<br>BADM3001 | 人文与社会科学学院<br>管理学院 | 评价       |   |
|                                             |                            |                           |                                  |                    | 1-2 总计2条 < 1      | > 10 条/页 |   |
|                                             |                            |                           |                                  |                    |                   |          |   |
| ② 帮助中心                                      |                            | Соруг                     | right © 2006 - 2023 版积所有 羽CP备110 | 247450号 版本号2.9.0   |                   |          |   |

【图 2-4】

您将会看到您本学期所教授的课程信息,您可以搜索课程名称、代码或院系名称对信息 列表进行筛选。选择任意一门课程,点击【评价】之后进入答题页面,答题完毕后点【提交】 完成本门课程的教师自评,如图 2-5,图 2-6 所示。

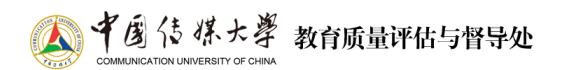

| 课堂有我      | Ξ                                                                                      | <b>₽</b> 小點± | 3 |
|-----------|----------------------------------------------------------------------------------------|--------------|---|
|           | 任务列表 / 数师目评 / <b>任务详情</b>                                                              |              |   |
| 民 评价我的    | 课程名称: 高等概率论                                                                            |              |   |
| 🗊 日常反馈    | 课程代码:STATS101P 课程院条:管理学院                                                               |              |   |
| 🗍 教学调查 >  | 2023-2024-1学期教师自评(校级)                                                                  |              |   |
| 区 我的报告    | 开始时间: 2023/12/15 10:39 双迎参加本次答题                                                        |              |   |
| A 个人中心 >  |                                                                                        |              |   |
|           | * (数学态度) 能严格按照数学规范分步骤开展数学活动, 备课充分, 授课认真 0 100 0 0                                      |              |   |
|           | * [教学志復] 精神饱满, 仪态大方, 语言表达脉络清晰、有吸引力<br>0                                                |              |   |
| ② 帮助中心    | <ul> <li>(数学设计)课程思政融入良好,能有效应用多种教学手段,注重提高课堂效率,能引导学生深入探究,满足个性化需求</li> <li>100</li> </ul> |              |   |
|           |                                                                                        |              |   |
|           | 【图 2-5】                                                                                |              |   |
| 课堂有我      | 三                                                                                      | 口小贴土         | 3 |
| 圖我的任务 (5) | 任务列表,按师自评/任务详情                                                                         |              |   |
| 日本 评价我的   | 课程名称: 概率论                                                                              |              |   |
| 🗊 日常反馈    | 课程代码: 017048   课程院系: 管理学院                                                              |              |   |
| 🗍 教学调査 >  | 1215中传所有老师课                                                                            |              |   |
| 区 我的报告    |                                                                                        |              |   |
|           | 开始时间: 2023/12/15 11:03                                                                 |              |   |
| A 个人中心 >  | 开始时间:2023/12/15 11:03<br>双迎参加本次答题                                                      |              |   |
| ጸ ተለቀዕ >  | 开始时间: 2023/12/15 11:03<br>双迎参加本次答题<br>* (数学态度) 能严格按照数学规范分步课开展教学活动, 备课充分, 授课认真<br>0 100 | 91           |   |
| A ተለቀዕ >  | 开始时间: 2023/12/15 11:03 双迎参加本次答题                                                        | 91           |   |

【图 2-6】

点击【已评价】则会进入到已评价课程信息列表页面,可以查看已完成评价的课程信息,选择任意一门课程,点击【查看评价】按钮则可查看该门课程的评价结果,如图 2-7,图 2-8 所示。

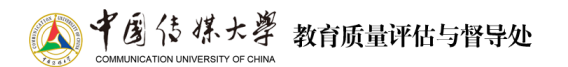

| 课堂有我          | ē                        |                        |                            |                     |                    | D data                                     |         |   |
|---------------|--------------------------|------------------------|----------------------------|---------------------|--------------------|--------------------------------------------|---------|---|
| 田 我的任务     ⑦  | 任务列表 / 教师自评              |                        |                            |                     |                    |                                            |         |   |
| 民 评价我的        | 本次问卷需要评价 4次 已评 2次 调研     | 时间 2023/12/15 - 2023/1 | 2/20 距结束 5 天               |                     |                    |                                            |         |   |
| 日常反馈 前、数学调查 > |                          |                        |                            |                     |                    | 请输入课程名/代码/院系                               |         | ٩ |
| 四 我的报告        | 问卷名称                     | 问卷类型                   | 课程名称                       | 课程代码                | 课程院系               | 评价时间                                       | 操作      |   |
| A             | 中国传媒大学课程质量评价中国传媒大学课程质量评价 | 教师自评<br>教师自评           | 社会认知心理学 "科学与社会"研讨课         | PHIL6017P<br>FS1001 | 人文与社会科学学院<br>少年班学院 | 2023-12-15 18:24:43<br>2023-12-15 17:12:52 | 查看评价    |   |
|               |                          |                        |                            |                     |                    | 1-2 总计2条 < 1 >                             | 10 条/页> |   |
|               |                          |                        |                            |                     |                    |                                            |         |   |
|               |                          |                        |                            |                     |                    |                                            |         | ¢ |
| ② 帮助中心        |                          |                        | Copyright @ 2006 - 2023 服用 | 顶有 兆ICP备11047450号   | 版本号2.9.0           |                                            |         |   |

### 【图 2-7】

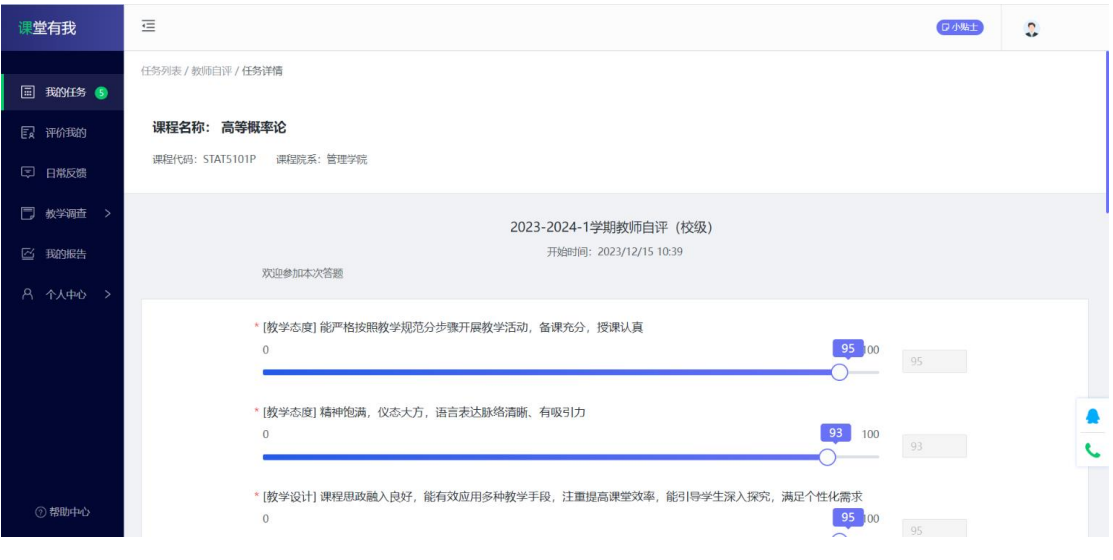

【图 2-8】

若遇到问题,请致邮: ddc@cuc.edu.cn。